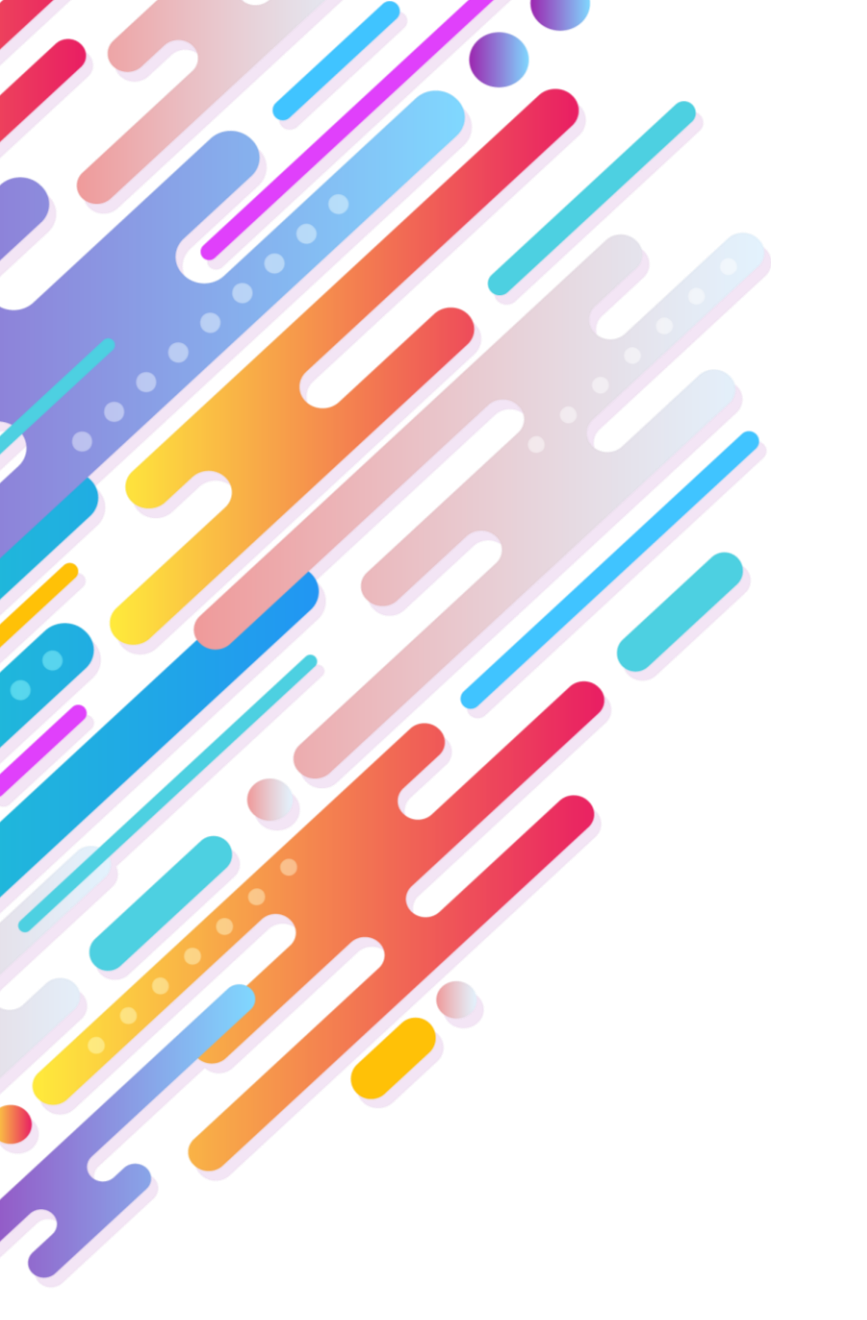

# USER GUIDE (VENDOR)

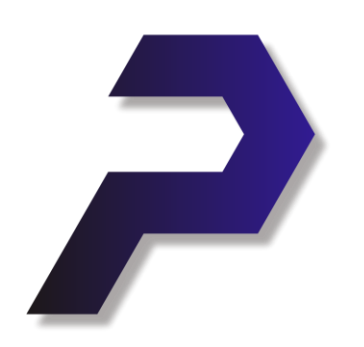

# PEDRD

Pengadaan Digital Rajawali Nusantara Indonesia

# Daftar **isi**

| Pendaftaran       | 3  |
|-------------------|----|
| Pasca Pendaftaran | 6  |
| Penawaran ·····   | 13 |
| Hasil FInal       | 10 |

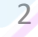

# PENDAFTARAN

## Pembuatan Akun

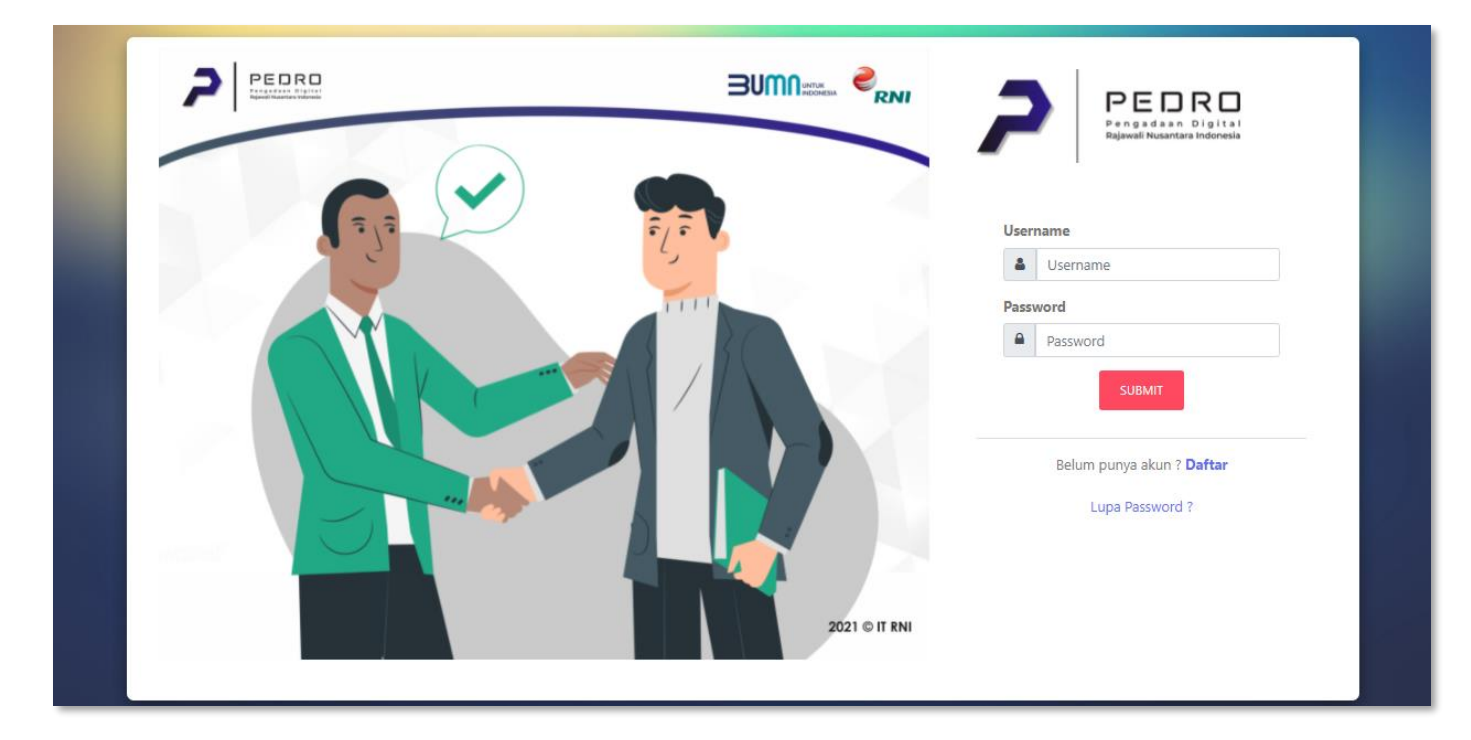

Silahkan buka alamat : http://pedro.rni.co.id/proc\_rni/login

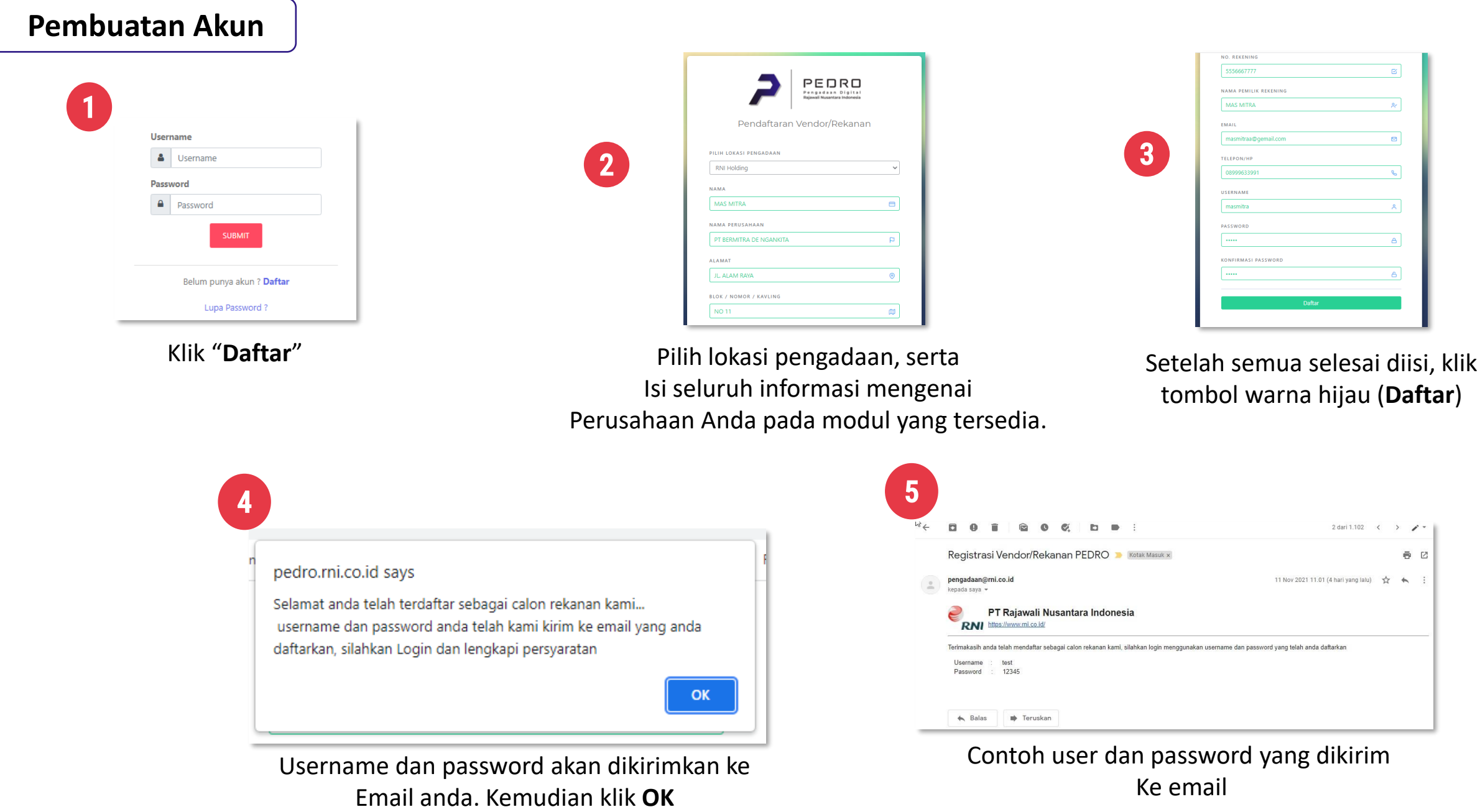

# PASCA PENDAFTARAN

## Cek Status Pendaftaran

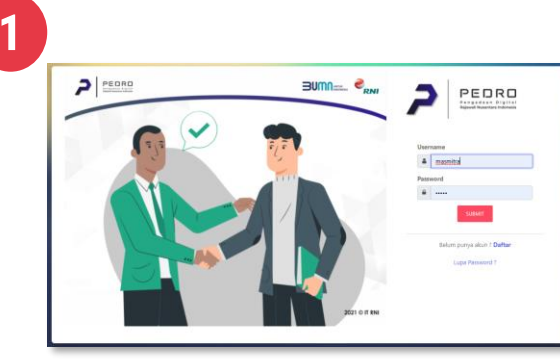

Login

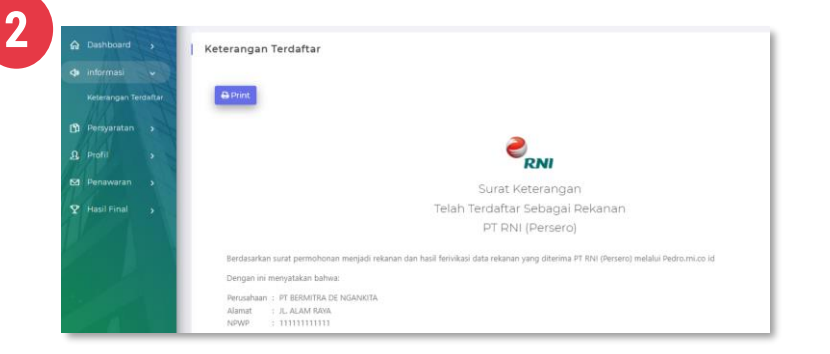

Cek setatus pendaftaran, Masuk menu : Informasai → Keterangan terdaftar

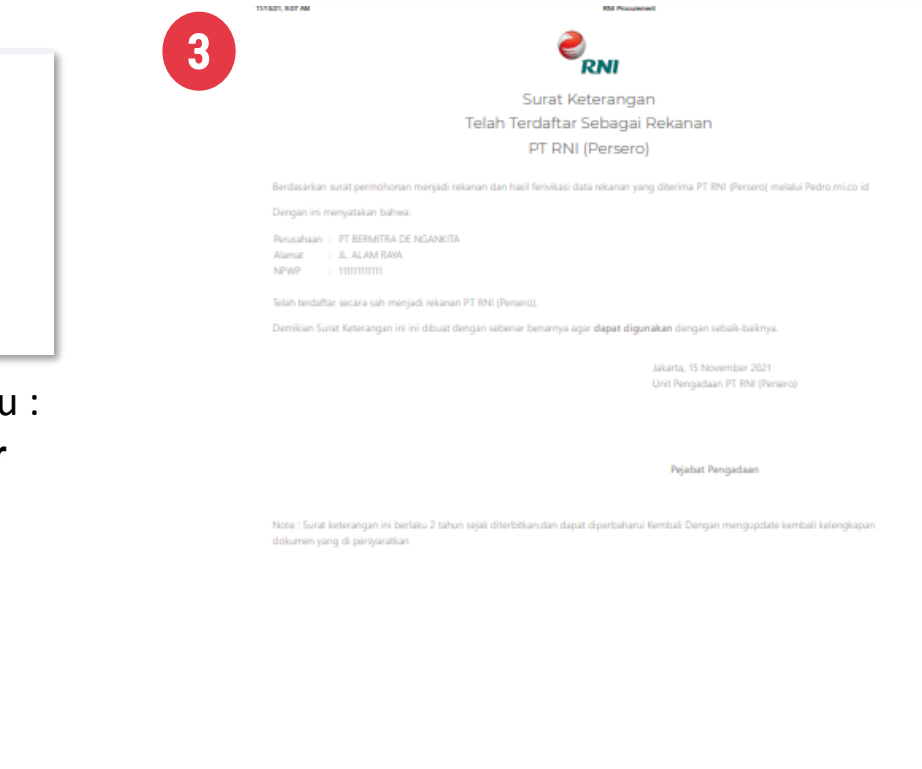

status terdaftar

### Lengkapi Dokumen Persyaratan

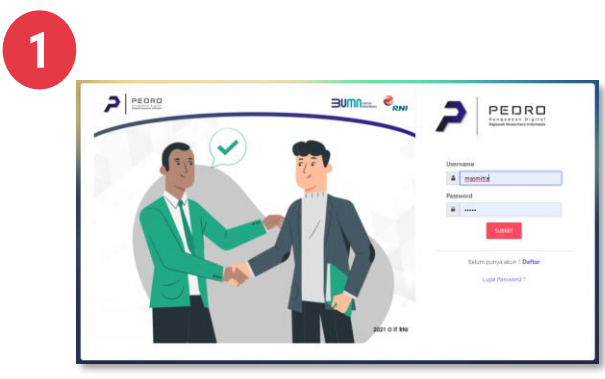

Login

|         | Tambah Document ×                                        |
|---------|----------------------------------------------------------|
|         | NAMA PESERTA                                             |
| ent tel | COMPANY NAME                                             |
|         | 9 PT BERMITRA DE NGANKITA                                |
|         | JENIS DOCUMENT                                           |
|         | KETERANGAN DOCUMENT                                      |
|         | dok. company Profile                                     |
|         | Choose File Company Profile.png                          |
|         | *catatan : - upload document harus dalam bentuk file PDF |
|         | <b>&amp;</b> Submit <b>X</b> Close                       |

Pilih jenis dokumen yang akan di update, Isi keterangan dokumen, lampirkan Dokumen yang di update

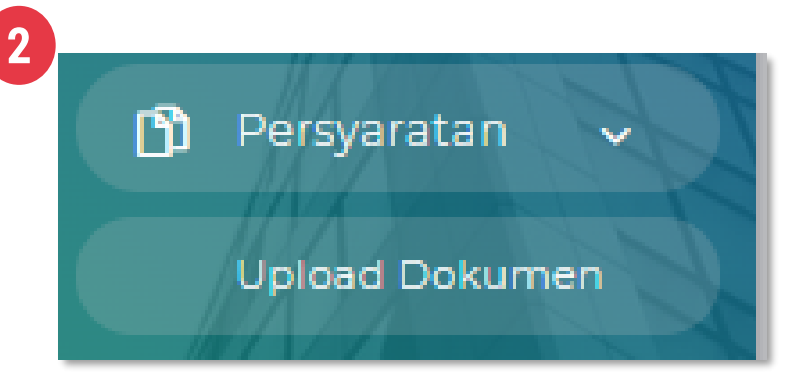

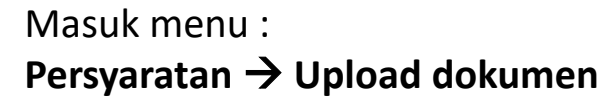

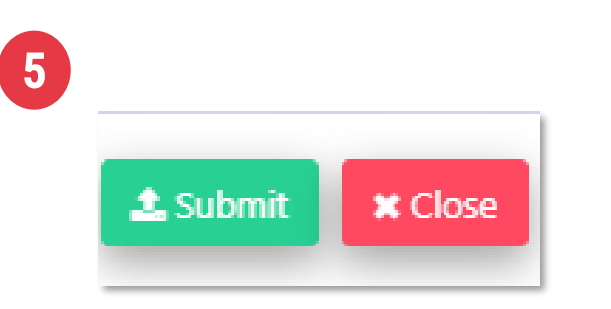

Klik tombol warna hijau (submit)

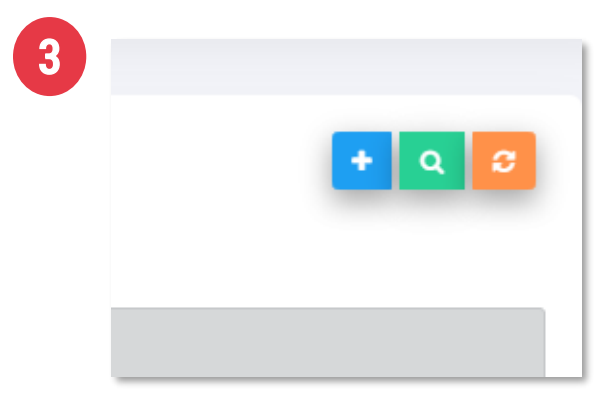

#### Klik tombol warna biru (Tambah)

| I | Company Profile                             |
|---|---------------------------------------------|
|   | Akta Pendirian Perusahaan                   |
|   | SIUP / SIUJK                                |
|   | TDP                                         |
|   | SKDP (Surat Keterangan Domisili Perusahaan) |
|   | NIB                                         |
|   | Dokumen Perizinan Lainya                    |
|   | SPKP dan NPWP                               |
|   | Struktur Organisasi Perusahaan              |
|   | Daftar / List Rekanan yang pernah berelasi  |
|   | Contoh / Sampel produk                      |
|   | Laporan Keuangan Perusahaan                 |
|   | Surat Pernyataan Keaslian Dokumen           |
|   | Surat Permohonan                            |

Lakukan langkah no. 3, 4 dan 5 untuk melengkapi list data yang harus diupdate

# Lengkapi Data Fasilitas

|                                                                                                    | 2<br>Q. Profil ~<br>Fasilitas        |                                                                   |
|----------------------------------------------------------------------------------------------------|--------------------------------------|-------------------------------------------------------------------|
| Login<br>Tambah Fasilitas                                                                                                    | Masuk menu :<br>Profil → Fasilitas   | Klik tombol warna biru ( <b>Tambah</b> )                          |
| NAMA PERUSAHAAN PT BERMITRA DE NGANKITA JENIS FASILITAS Gedung Kantor                                                                                                    |                                      | 6 JENIS FASILITAS                                                 |
| NAMA FASILITAS<br>Gedung Kantor Sendiri<br>SPESIFIKASI<br>Location: JJ. Let. Jend. MT. <u>Haryono Kav</u> 2-3 <u>Pancoran</u> Jakarta <u>Selatan</u><br>Floor/View: <u>12fl</u> City View & Pool | Submit Close                         | Transportasi<br>Transportasi                                      |
| Size: 194.08 <u>m2</u><br>JUMLAH<br>1<br>TAHUN PEROLEHAN                                                                                                    | Klik tombol warna hijau ( <b>sub</b> | omit) Gedung Kantor<br>Peralatan Kerja                            |
|                                                                                                    | ± Submit ★ Close                     | Lakukan langkah no. 3, 4 dan 5<br>untuk melengkapi list data yang |

Lengkapi data form fasilitas

harus diupdate

## Lengkapi Data Jenis Usaha

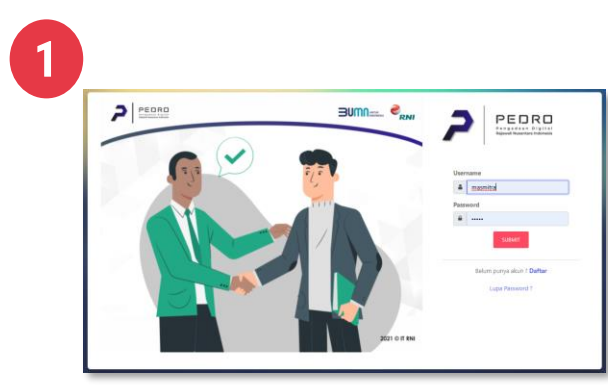

Login

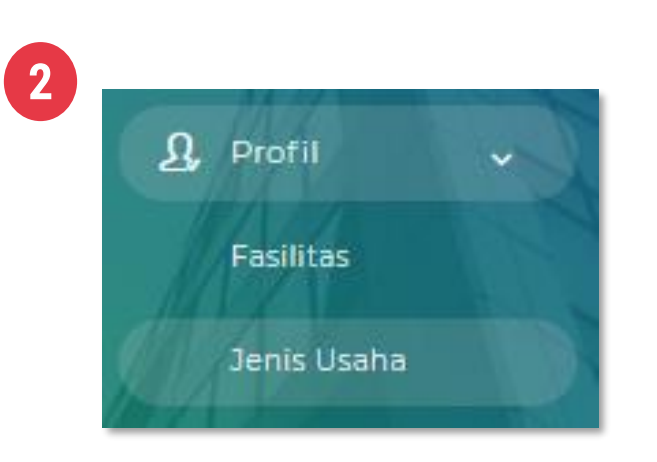

Masuk menu : **Profil → Jenis Usaha** 

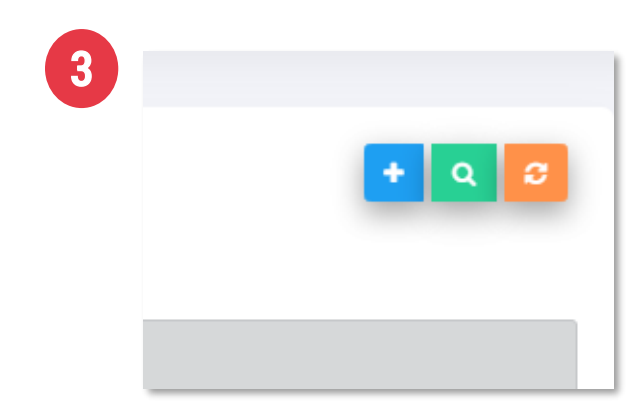

Klik tombol warna biru (Tambah)

|                                                                                                    |          | 5    |             |                       |
|----------------------------------------------------------------------------------------------------|----------|------|-------------|-----------------------|
| Tambah jenis usaha                                                                                                 |          |      |             |                       |
| OMPANY NAME                                                                                                    |          |      |             |                       |
| PT BERMITRA DE NGANKITA                                                                                            |          |      | Culumit     | Se Classa             |
| ENIS USAHA                                                                                                    |          |      | 📥 Suomit    | a ciose               |
| Bektronik                                                                                                    | ~        |      |             |                       |
| ETERANGAN                                                                                                    |          |      |             |                       |
| PT Bermitra De Ngankita akan selalu memberikan yang terbaik untuk kehidupan Anda dan orang-orang yang Anda cintai- |          |      |             |                       |
|                                                                                                    |          |      |             |                       |
|                                                                                                    |          |      |             |                       |
|                                                                                                    | B Submit | VI:I | (tombol wor | na hiiau ( <b>cub</b> |
|                                                                                                    |          |      |             | na mjau ( <b>Sub</b>  |

Lengkapi data form Jenis usaha

# Lengkapi Data Sertifikasi

|                                                                                                    | Versee<br>Merei<br>Merei<br>M |
|----------------------------------------------------------------------------------------------------|----------------------------------------------------------------------------------------------------|
| Login                                                                                                    |                                                                                                    |
| 0                                                                                                    |                                                                                                    |
|                                                                                                    |                                                                                                    |
| COMPANY NAME                                                                                                    |                                                                                                    |
| PT BERMITRA DE NGANKITA                                                                                                    |                                                                                                    |
| NAMA SERTIFIKAT                                                                                                    |                                                                                                    |
|                                                                                                    |                                                                                                    |
| ISO                                                                                                    |                                                                                                    |
| ISO JENIS SERTIFIKAT                                                                                                    |                                                                                                    |
| ISO<br>JENIS SERTIFIKAT<br>Pengadaan Barang dan Jasa                                                                                                    |                                                                                                    |
| ISO<br>JENIS SERTIFIKAT<br>Pengadaan Barang dan Jasa                                                                                                    |                                                                                                    |
| ISO<br>JENIS SERTIFIKAT<br>Pengadaan Barang dan Jasa<br>NOMOR SERTIFIKAT<br>X1234/FFGG/2020                                                                                                    |                                                                                                    |
| ISO<br>JENIS SERTIFIKAT<br>Pengadaan Barang dan Jasa<br>NOMOR SERTIFIKAT<br>X1234/FFGG/2020                                                                                                    |                                                                                                    |
| ISO<br>JENIS SERTIFIKAT<br>Pengadaan Barang dan Jasa<br>NOMOR SERTIFIKAT<br>X1234/FFGG/2020<br>DOCUMENT<br>Choose File PGM-938383.png                                                                                                    |                                                                                                    |
| ISO<br>JENIS SERTIFIKAT<br>Pengadaan Barang dan Jasa<br>NOMOR SERTIFIKAT<br>X1234/FFGG/2020<br>DOCUMENT<br>Choose File PGM-938383.png                                                                                                    |                                                                                                    |
| ISO<br>JENIS SERTIFIKAT<br>Pengadaan Barang dan Jasa<br>NOMOR SERTIFIKAT<br>X1234/FFGG/2020<br>DOCUMENT<br>Choose File PGM-938383.png<br>*catatan : - upload document dalam bentuk file PDF<br>LEMBAGA PEMBERI SERTIFIKAT                                       |                                                                                                    |
| ISO JENIS SERTIFIKAT Pengadaan Barang dan Jasa NOMOR SERTIFIKAT X1234/FFGG/2020 DOCUMENT Choose File PGM-938383.png *catatan : - upload document dalam bentuk file PDF LEMBAGA PEMBERI SERTIFIKAT Badan Standardisasi Nasional (bsn)                            |                                                                                                    |
| ISO<br>JENIS SERTIFIKAT<br>Pengadaan Barang dan Jasa<br>NOMOR SERTIFIKAT<br>X1234/FFGG/2020<br>DOCUMENT<br>Choose File PGM-938383.png<br>*catatan : - upload document dalam bentuk file PDF<br>LEMBAGA PEMBERI SERTIFIKAT<br>Badan Standardisasi Nasional (bsn) |                                                                                                    |

2

Close

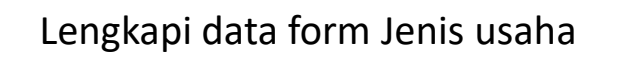

| A Profil                        | -                         | 3    |                                                                                              |
|---------------------------------|---------------------------|------|----------------------------------------------------------------------------------------------|
| Fasilitas                       |                           |      | + 0 3                                                                                        |
| Jenis Usaha                     |                           |      |                                                                                              |
| Sertifikasi                     |                           |      |                                                                                              |
| Masuk menu :<br>Profil → Serifi | ikasi                     | Klik | k tombol warna biru ( <b>Tambah</b> )                                                        |
|                                 |                           | 6    | JENIS SERTIFIKAT                                                                             |
| 5                               |                           |      | Pengadaan Barang dan Jasa                                                                    |
| 🌲 Subn                          | nit X Close               |      | Pengadaan Barang dan Jasa<br>Pengadaan Pekerjaan Kontruksi<br>Jasa Konsultasi<br>Jasa Lainya |
| Klik tombol                     | warna hijau ( <b>subr</b> | mit) | Lakukan langkah no. 3, 4 dan 5<br>bila msh ada sertifikat yg                                 |

11

harus di update

## Lengkapi Data Pengalaman

| 1 | Bumn: |                                  | PEDRO                                                                    |
|---|-------|----------------------------------|--------------------------------------------------------------------------|
|   |       | Herena<br>Terres<br>Ref. 6 /f EM | e<br>montal<br>of<br>states<br>tates pays also f Datas<br>Luga Planned f |
|   | Logi  | n                                |                                                                          |
|   |       |                                  |                                                                          |

| Tambah Pengalaman Proyek |                                |
|--------------------------|--------------------------------|
|                          |                                |
| NAMA PERUSAHAAN          |                                |
| PT BERMITRA DE NGANKITA  |                                |
| KLIEN                    |                                |
| PT Sinar Emas Murni      |                                |
| PROYEK                   |                                |
| Pengadaan PC server      |                                |
| KURS                     |                                |
| IDR                      | ~                              |
| NILAI PROYEK             |                                |
|                          | 200.000.000                    |
|                          |                                |
| 000-00999-64735          |                                |
|                          |                                |
| KONTAK KLIEN             |                                |
| -                        |                                |
| TANGGAL MULAI            | TANGGAL SELESAI                |
| 08/01/2020               | 04/27/2021                     |
| DESKRIPSI                |                                |
| Pangadaan Sever          | 2                              |
|                          | //                             |
|                          | <b>≛</b> Submit <b>≭</b> Close |
|                          |                                |
|                          |                                |

2 Profil Fasilitas Jenis Usaha Sertifikasi Pengalaman Masuk menu :

Profil → Pengalaman

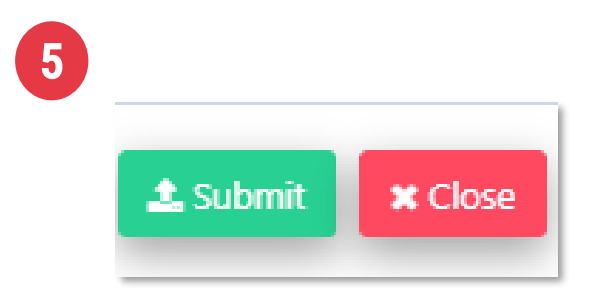

Klik tombol warna hijau (submit)

| 3 |       |
|---|-------|
|   | + Q 2 |
|   |       |
|   |       |

#### Klik tombol warna biru (Tambah)

| 6              |                          |                                          |              |      |                 |               |                 |                 |   |
|----------------|--------------------------|------------------------------------------|--------------|------|-----------------|---------------|-----------------|-----------------|---|
| Pengalam       | an Proyek                |                                          |              |      |                 |               |                 |                 | • |
| No Klien       | ik menamoan pengali<br>1 | oman proyes: texan tomool kamo<br>Proyek | Nilai Proyek | Kurs | No Kontrak      | Tanggal Mulai | Tanggal Selesai | Deskripsi       |   |
| 1 PT Si        | nar Emas Murni           | Pengadaan PC server                      | 200000000    | IDR  | oop-00999-64735 | 2020-08-01    | 2021-04-27      | Pangadaan Sever |   |
| Showing 1 to 1 | of 1 entries             |                                          |              |      | «Prev » 1       | * Next >      |                 |                 |   |

Lakukan langkah no. 3, 4 dan 5 bila msh ada pengalaman yg Harus di update

Lengkapi data form Pengalaman

# PENAWARAN

### Penawaran Pengadaan (Cara 1)

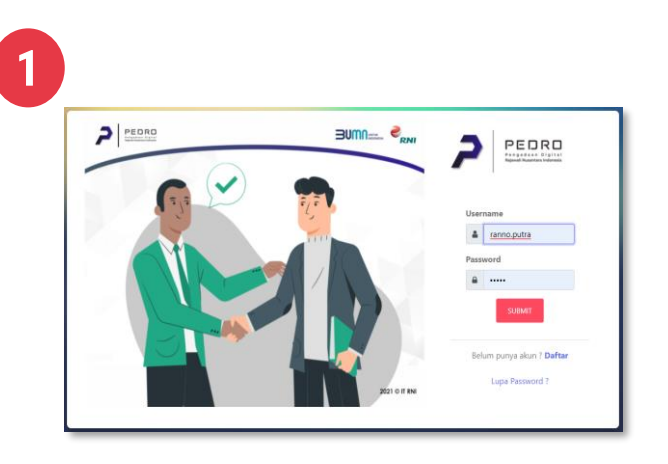

Login

| 4 |            |
|---|------------|
|   | Tambah     |
|   | P≊ Selesai |

Upload dokumen penawaran, dengan cara klik tombol warna biru (**Tambah**)

2

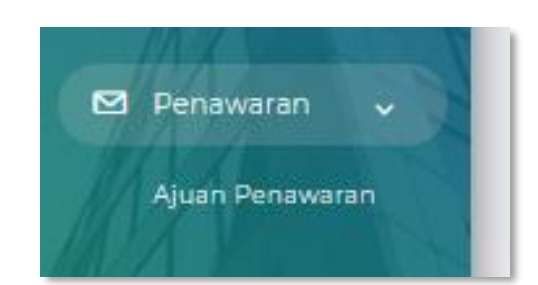

Pilih menu Penawaran ightarrow Ajuan Penawaran

| 1005                                             |
|--------------------------------------------------|
| KODE                                             |
| 8/PBJ/RNI.06.02/XI/2021                          |
| KETERANGAN                                       |
| PC APPS                                          |
| DOCUMENT                                         |
| Choose File Profil Singkat.pdf                   |
| *catatan : - upload document dalam bentuk file k |
| KETERANGAN DOCUMENT                              |
| dok                                              |

Lampirkan dokumen Pendukung, isi keterangan dokumen, lalu kilk tombol warna hijau (**submit**) 3

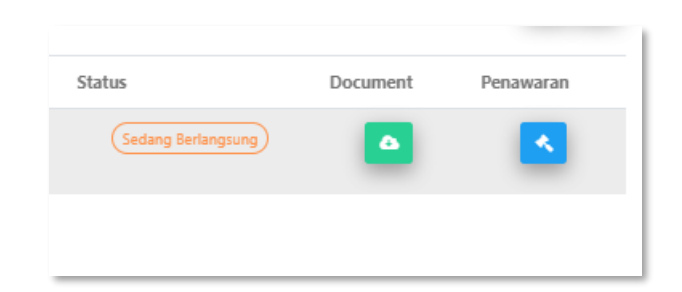

Klik tombol warna biru (**Penawaran**) untuk Untuk melakukan penawaran harga

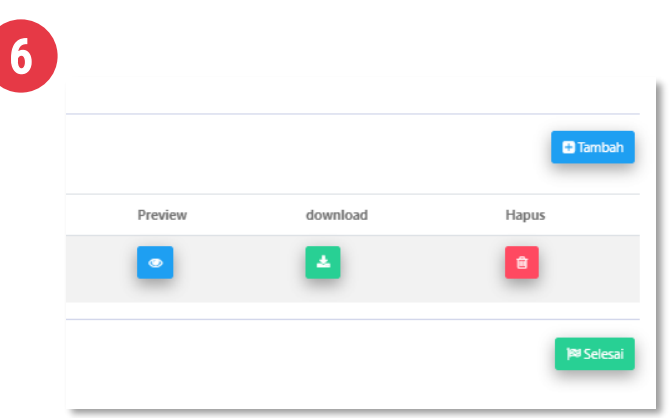

Terahir klik tombol warna hijau (Selesai)

#### Penawaran Pengadaan (Cara 2)

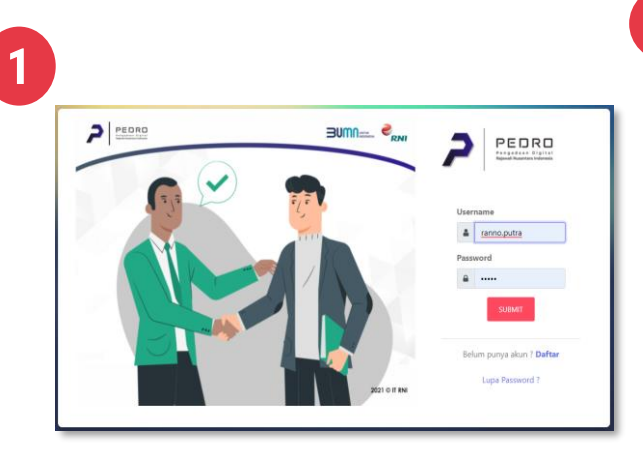

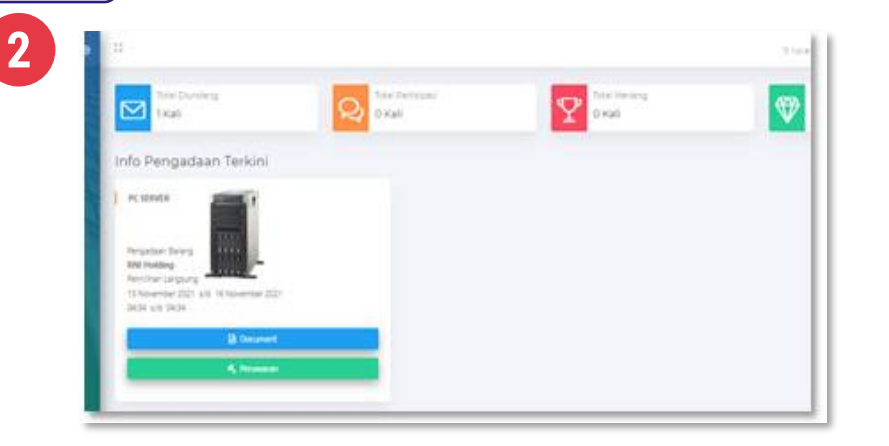

Pada tampilan awal jika ada penawaran masuk Akan langsung muncul pada home akun anda.

|            | 5             |
|------------|---------------|
|            | Tamb          |
|            | KODE<br>8/PD  |
| 🖶 Tambah   | PC A          |
| _          |               |
|            | KETER.<br>dok |
| )🛤 Selesai |               |
|            | _             |

Upload dokumen penawaran, dengan cara klik tombol warna biru (Tambah)

ah Document pose File Profil Singkat.pdf n : - upload document dalam bentuk file PD

Lampirkan dokumen Pendukung, isi keterangan dokumen, lalu kilk tombol warna hijau (submit)

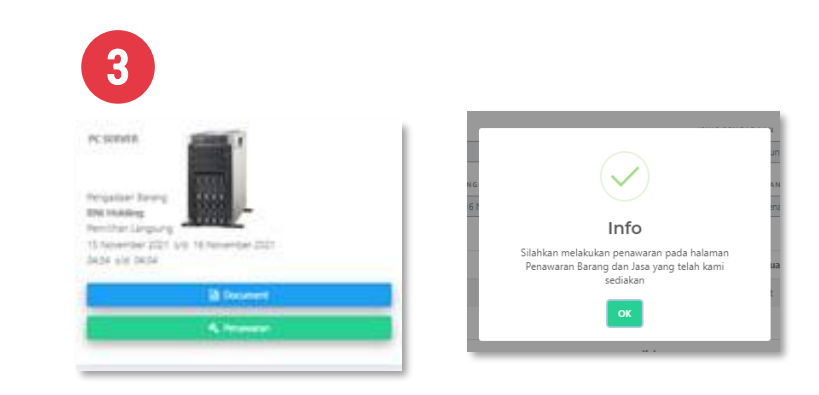

Klik tombol warna Hijau (**Penawaran**) untuk Untuk melakukan penawaran harga, kemudian Ok

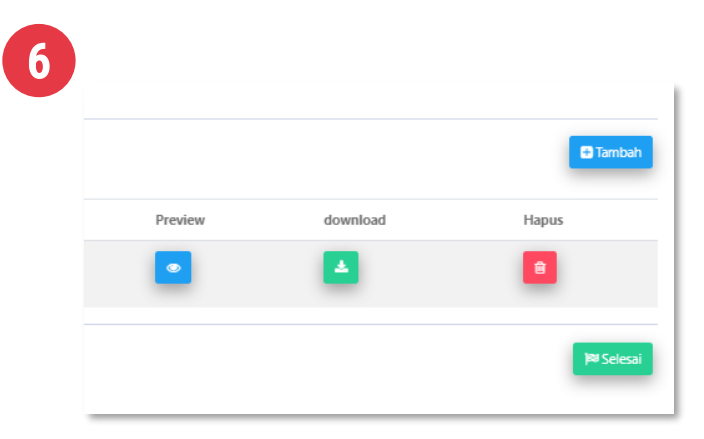

Terahir klik tombol warna hijau (Selesai)

4

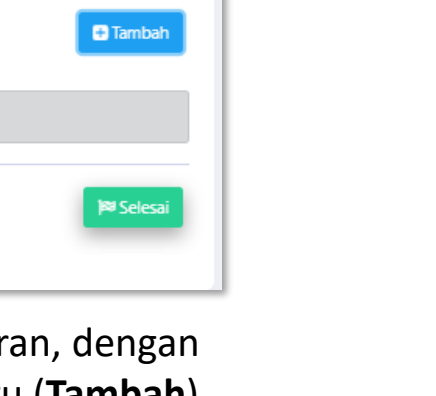

# HASIL FINAL

Info Pemenang

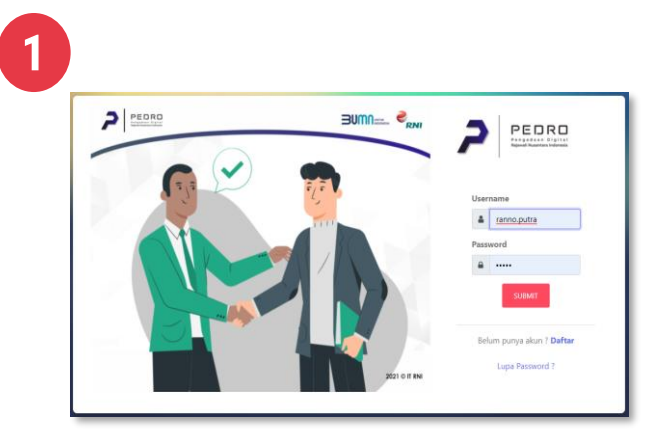

Login

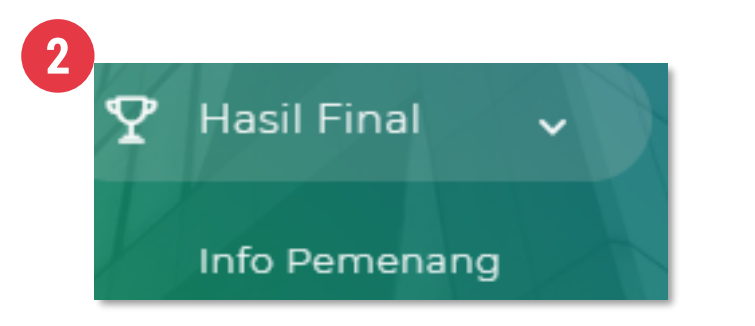

Pilih menu Hasil Final  $\rightarrow$  Info pemenang

| # | Nomer                   | Tanggal          | Keterangan | Pengadaan | Jenis Pengadaan    | Aksi |
|---|-------------------------|------------------|------------|-----------|--------------------|------|
| 1 | 8/PBJ/RNI.06.02/XI/2021 | 09 November 2021 | PC DEV     | Barang    | Pemilihan Langsung |      |
| 2 | 2/PBJ/RNI.06.02/XI/2021 | 01 November 2021 | Laptop Dev | Barang    | Lelang Terbatas    |      |
| 3 | 1/PBJ/RNI.06.02/XI/2021 | 01 November 2021 | PC - APPS  | Barang    | Pemilihan Langsung |      |

Info pemenang

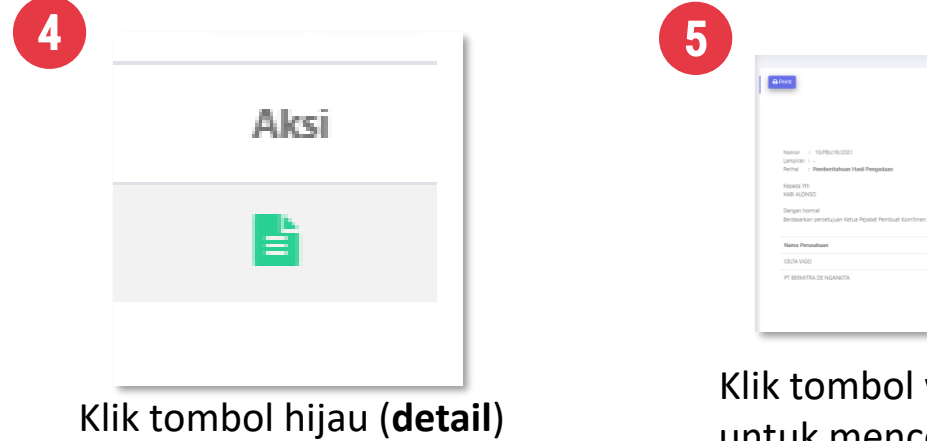

Klik tombol warna biru (**icon printer)**, untuk mencetak Pemberitahuan hasil

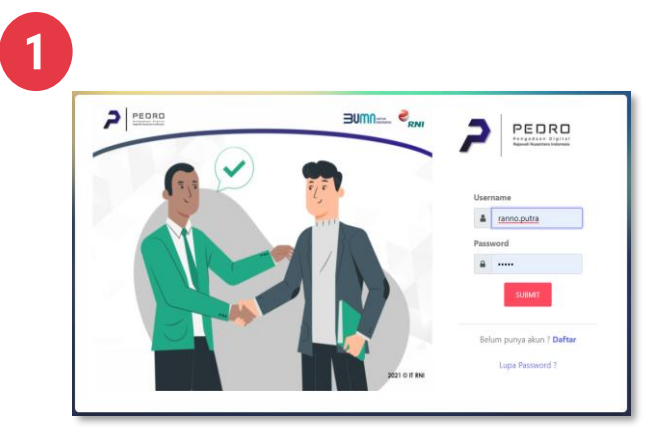

Login

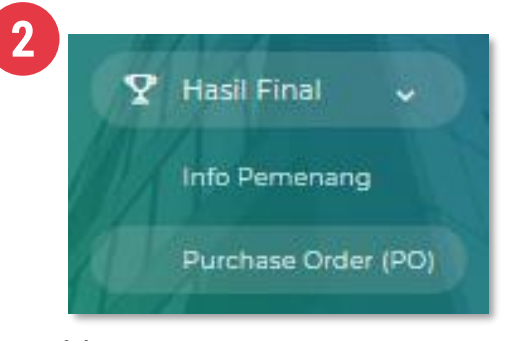

Pilih menu Hasil Final → Purchase Order (PO)

| Keterangan     Aksi       PC SERVER |            |      |
|-------------------------------------|------------|------|
| PC SERVER                           | Keterangan | Aksi |
|                                     | PC SERVER  | Ð    |

# Klik tombol warna biru (icon printer)

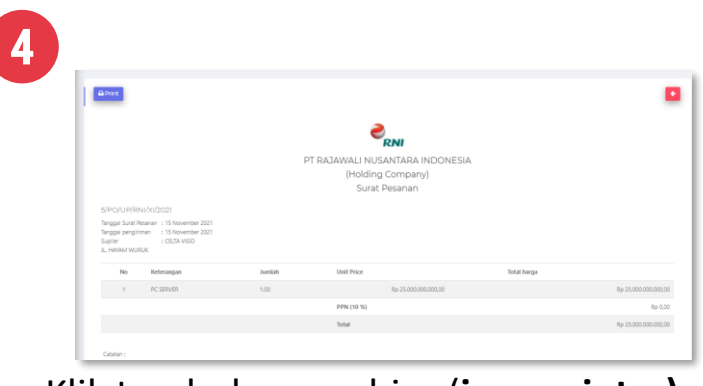

Klik tombol warna biru (**icon printer**), untuk mencetak PO

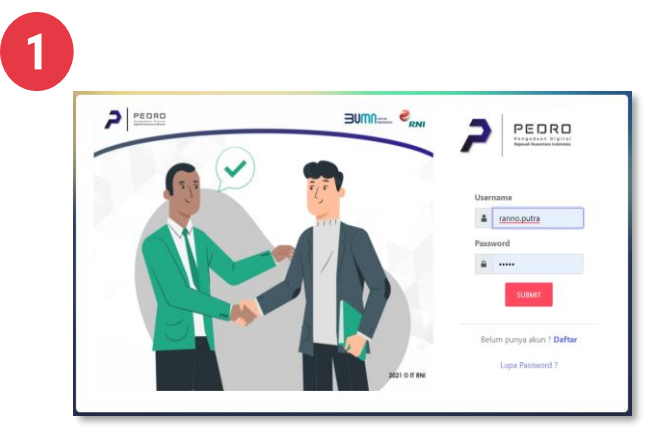

Login

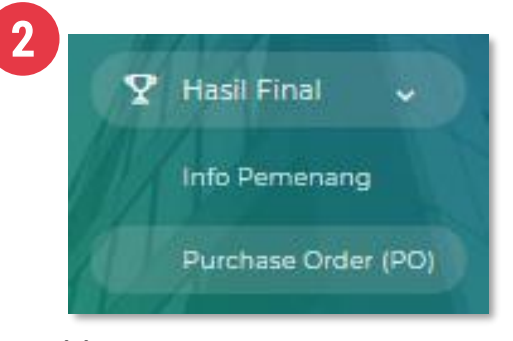

Pilih menu Hasil Final  $\rightarrow$  Purchase Order (PO)

| Keterangan | Aksi |
|------------|------|
| PC SERVER  | ₽    |

# Klik tombol warna biru (icon printer)

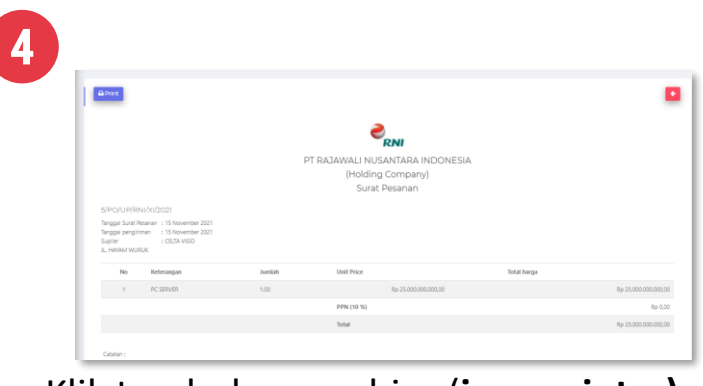

Klik tombol warna biru (**icon printer**), untuk mencetak PO

## Konfirmasi Pengiriman Barang

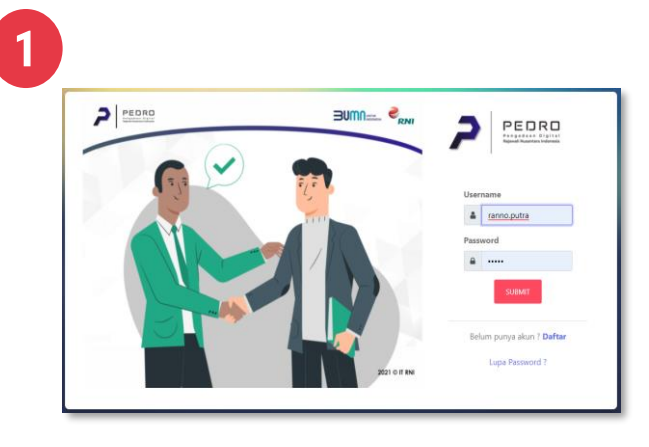

Login

| 4                               |                                              |                                                      |              |            |        |
|---------------------------------|----------------------------------------------|------------------------------------------------------|--------------|------------|--------|
| EM PERMINTAJ                    | IN BARANG                                    | lumbh                                                | Entrop       | Katanari   |        |
| 1                               | PC SERVER                                    | 1.00                                                 | Unit         | Elektronik |        |
| *catatan :                      | IAN BARANG                                   |                                                      |              |            |        |
| - Untuk mengu                   | unggah (upload) Resi / Bukti Pengiriman te   | kon tombol Tambah                                    |              |            |        |
| - Apabila bara                  | ng dikirim sendiri (tanpa jasa kurier) cukup | upload photo bukti surat jalan otou photo bukti bara | ang diterima |            |        |
| <ul> <li>Untuk mengi</li> </ul> | skhiri tekan tombol Selesai                  |                                                      |              |            |        |
|                                 |                                              |                                                      |              |            | 🖨 Tamb |

Klik icon warna biru (**Tambah**) untuk Melampirkan Bukti kirim barang

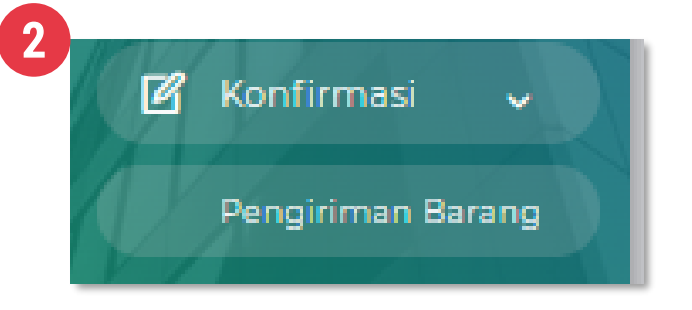

Pilih menu Konfirmasi → Pengiriman Barang

| Tamban Document                                                                                                    |  |
|----------------------------------------------------------------------------------------------------|--|
| KODE                                                                                                    |  |
| 10/PBJ//XX/2021                                                                                                    |  |
| KETERANGAN                                                                                                    |  |
| PC SERVER                                                                                                    |  |
| SUKTI PENGIRIMAAN<br>Choose File; Kuitin 004.pdf                                                                                                    |  |
| JASA KURIR                                                                                                    |  |
| INE                                                                                                    |  |
| *catatan i<br>- Apaba barang dikrim tanpa kurir Na Resi disi dangan angka 0 (na) dan pada kalam jasa kurir<br>pilih Dikklim Sendhi<br>- Rie Sutti Pengurinan dalam bertuk jag |  |
| NO RESI                                                                                                    |  |
| JN33301405                                                                                                    |  |
| KETERANGAN PENGIRIMAN                                                                                                    |  |
| DOK                                                                                                    |  |

Isi dan lampirkan data yang diperlukan Dan klik tombol hijau (**Submit**)

| Aksi       |
|------------|
| <b>6</b> . |
|            |

#### Klik Icon mobil warna Orange (**Upload bukti kirim**)

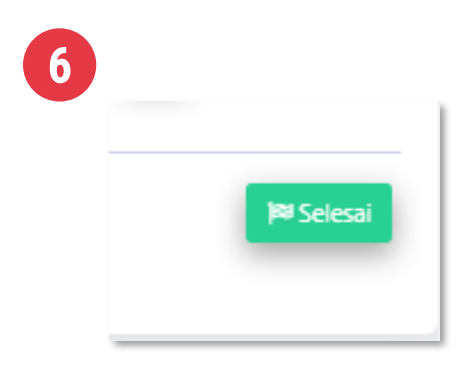

Terakhir klik tombol Warna hjau (**Selesai**)

### Konfirmasi Pembayaran

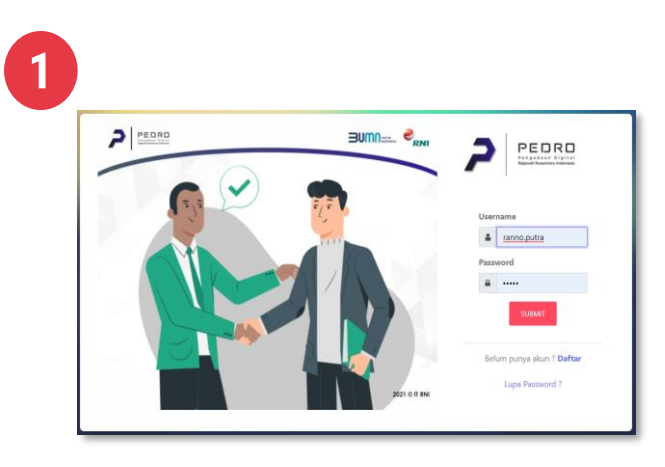

Login

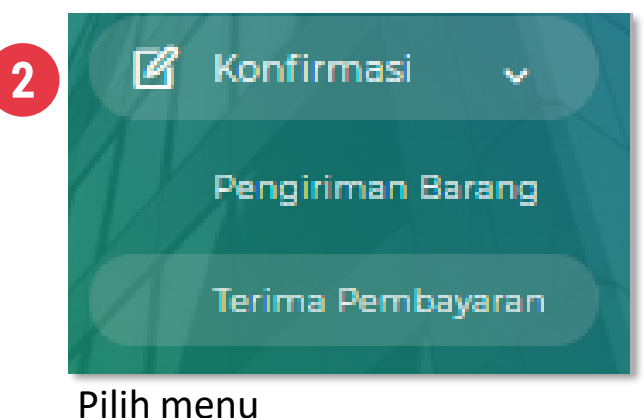

Konfirmasi → Terima Pembayaran

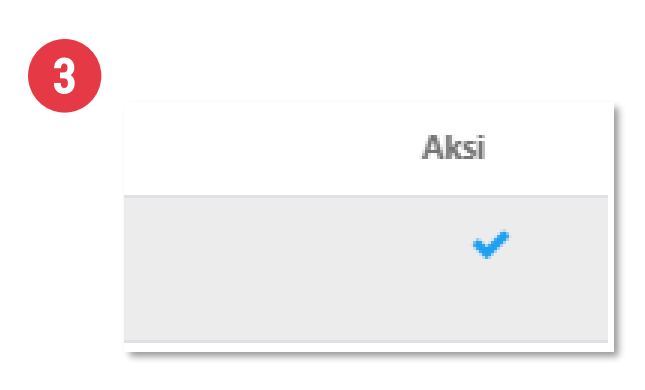

#### Klik Icon ceklist warna biru (Pembayaran)

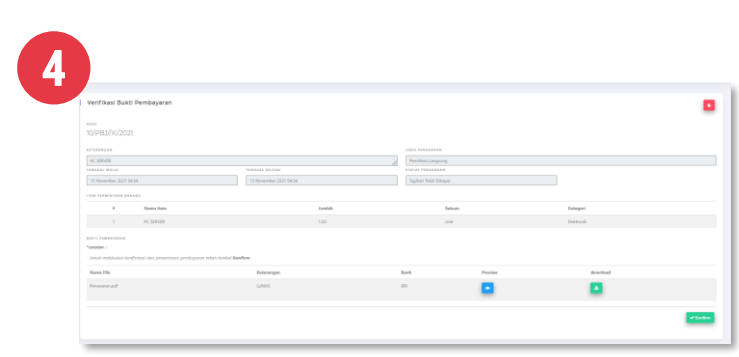

Silahkan di prevewe bukti pembayaran, dengan klik Tombol warna biru

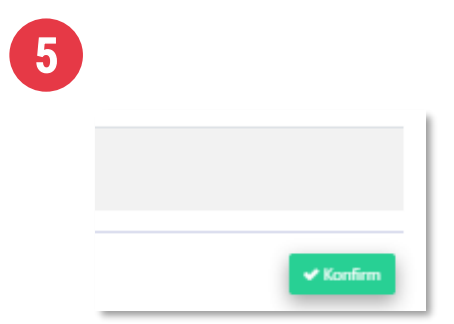

Klik tombol Warna hjau (**Kofirm**)

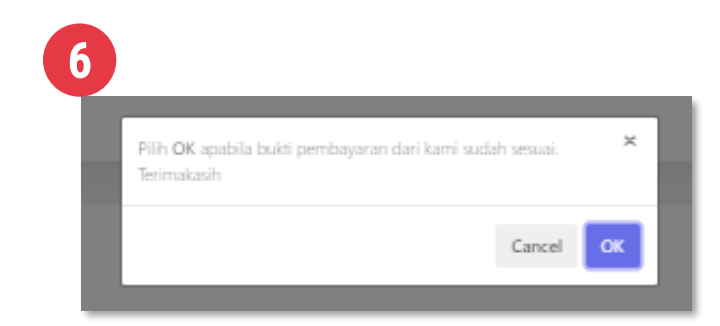

Klik tombol **Ok,** Jika anda menyetujui